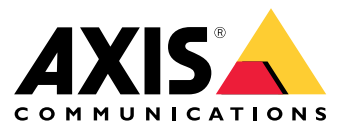

安装

安装

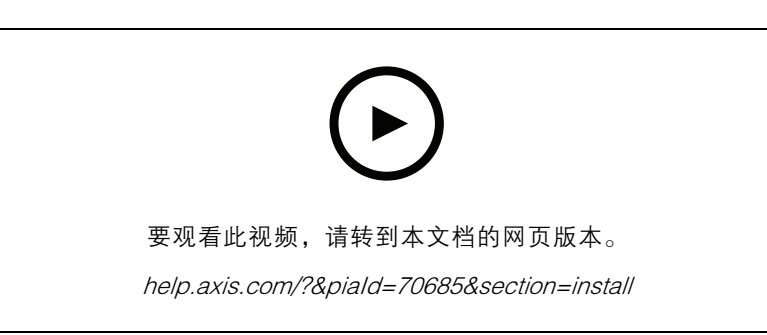

设备的安装视频

# 接线

根据表格将线缆从读卡器连接至门禁控制器。

| AXIS A4020-E<br>AXIS A4120-E | AXIS A1001 | 其他 Axis 门禁控制器 |
|------------------------------|------------|---------------|
| В                            | А          | В             |
| A                            | В          | А             |
| +                            | 12 V       | 12 V          |
| -                            | -          | -             |

#### 配置设备

#### 配置设备

该设备可作为标准的 OSDP 读卡器使用。您可以访问特定的功能并更改 AXIS Camera Station Secure Entry 中的设置。以下是如何通过 AXIS Camera Station Secure Entry 配置设备的示例。

加密通信

#### OSDP 安全通道

AXIS Camera Station Secure Entry 支持 OSDP(开放式监控设备协议)安全通道,以在控制器和 AXIS 读卡器之间启用线路加密。

要为整个系统打开 OSDP 安全通道,请执行以下操作:

- 1. 转到配置 > 访问控制 > 加密通信。
- 2. 指定您的主加密密钥,然后单击确定。要更改主加密密钥,单击 🖍 。
- 3. 打开 OSDP 安全通道。只有设置了主加密密钥之后,此选项才可用。
- 4. 默认情况下, OSDP 安全通道密钥由主加密密钥生成。手动设置 OSDP 安全通道密钥:
  - 4.1 在 OSDP 安全通道下,单击 🖍 。
  - 4.2 清除使用主加密密钥生成 OSDP 安全通道密钥。
  - 4.3 键入 OSDP 安全通道密钥, 然后单击确定。

要打开或关闭特定读卡器的 OSDP 安全通道,请参见*门和区域*。

### 故障排查

故障排查

### 重置为出厂默认设置

重置为出厂默认设置会将全部设置重置为出厂默认值。

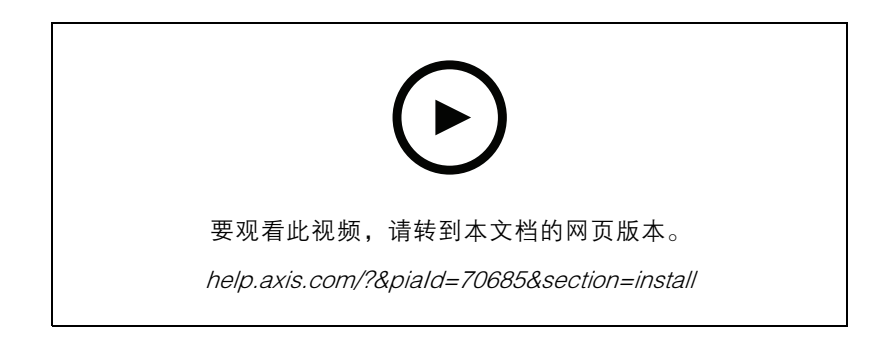

- 1. 从背板上拆下设备。此操作会断开设备电源。
- 2. 从背板上移除接头。
- 通过将接线板连接到设备中的引脚重新连接电源时,使用钝器按住控制按钮。请参见 产品概述
  5。重新连接电源时,您会听到一次短声鸣叫。它指示控制按钮已按下。
- 4. 按住控制按钮几秒。
- 5. 松开控制按钮。您将听到指示设备已重置为出厂默认设置的鸣叫。
- 6. 将端子块放在其背板中的位置。
- 7. 将设备挂载在背板上, 然后慢慢关闭单元。

规格

规格

产品概述

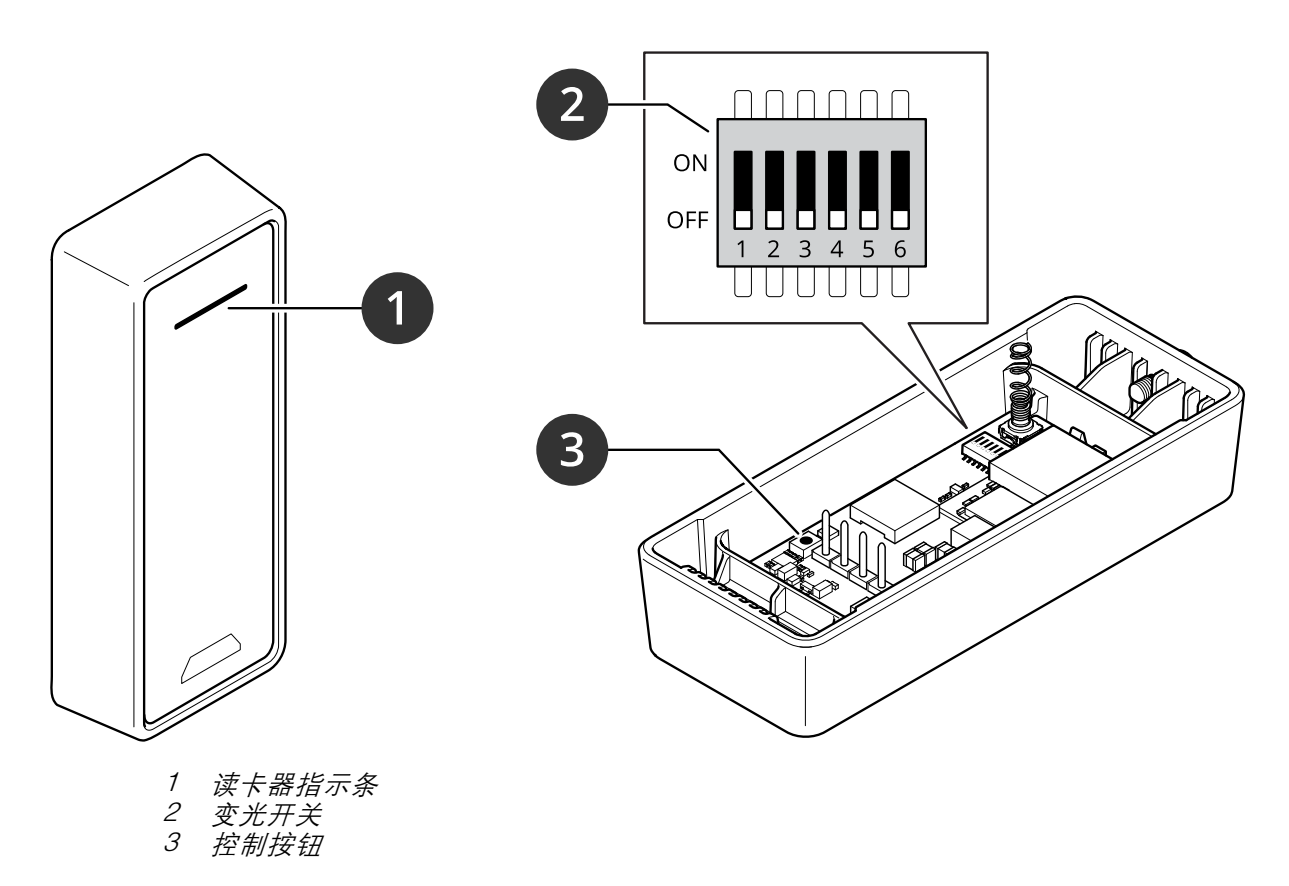

### 读卡器指示条

| 行为    | 状态        |
|-------|-----------|
| 闪烁的红色 | 正在等待控制器连接 |

## 拨码开关

| 拨码开关 | 默认设置 | 功能                                                        |
|------|------|-----------------------------------------------------------|
| 1    | 关闭   | OSDP 地址:                                                  |
| 2    | 关闭   | 关闭 + 关闭 = 0°<br>关闭 + 打开 = 1<br>打开 + 关闭 = 2<br>打开 + 打开 = 3 |
| 3    | 关闭   | RS485 终止,关闭 = 主动                                          |
| 4    | 关闭   | _                                                         |
| 5    | 关闭   | _                                                         |

# 规格

| 6                    | 关闭                    | 安全模式   |
|----------------------|-----------------------|--------|
| * 如果交换机 1 和 2 均设置为关闭 | ,则您可以使用命令 osdp_COMSET | 来更改地址。 |

## 按钮

### 控制按钮

控制按钮用于:

• 将产品恢复至出厂默认设置。请参见重置为出厂默认设置 4。

### 波特率

默认波特率为 9600。要进行更改,请使用命令 osdp\_COMSET。

| 用户手册                                  |  |
|---------------------------------------|--|
| AXIS A4020-E Reader                   |  |
| © Axis Communications AB, 2021 – 2023 |  |